## PYRAMID INSTALLATION TOOL MATRIX SOFTWARE DOWN LOAD.

# Matrix Software Downloads must only be done from the Installation <u>Tool.</u>

Remove everything else off the network.

Removing the rest of the network and connecting the matrix directly to the instillation tool allows the data transfer to run at its maximum speed.

1. Load the new Pyramid software onto your PC, s hard drive. (Usually the C: DRIVE).

2. From the **Pyramid Tool Set**, double clicking on **Installation tool** reveals the Pyramid introduction screen.

3. Click on "Utilities" then "Program" then "Select Matrix", this will bring up the "Program Matrix" screen.

## NOTE!

# DO NOT RUN THE CONFIGURATION AND UTILITIES PROGRAMS TOGETHER

5. Get the neuron I.D back from your matrix and select the S/W from your PC, s hard drive. (Usually the C: DRIVE).

6. The file name P49\_s.abs should appear in the Select Matrix File box.
7. Press start, the monitor will go to a blue screen and an FTP File OPEN message will show.

### NOTE!

#### IF PC SAYS 'FAILED' WAIT FOR THE TIME-OUT MESSAGE ON THE MONITOR. THIS SHOULD NOT CAUSE A PROBLEM, IF THIS OCCURS RETRY AGAIN.

8. A screen will now appear showing the download in progress. Any interruption in the process will cause the matrix download to fail. This will take about 15 minutes.

9. When complete the matrix will reboot.

If you are upgrading from a software version of 2.032 or earlier you will need to reset your matrix to factory defaults by entering **251Fn (Matrix Reset)** from your keyboard and then rebooting your matrix.

Software versions of 2.07 and above will not require the use of the 251Fn.